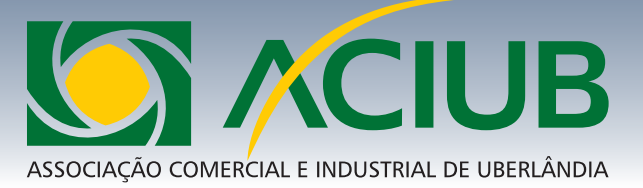

### www.aciub.org.br

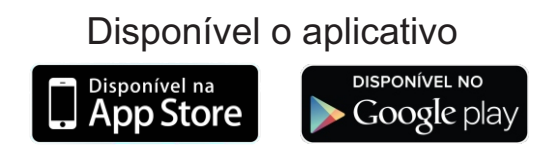

A ACIUB disponibiliza aos associados um 'painel exclusivo' com acesso aos seguintes serviços:

- S Emissão de boletos on-line
- S Extrato de convênios médicos
- Parceiros ACIUB com benefícios exclusivos

#### **1º Passo** Como acessar o Espaço do associado ?

Acesse o portal e clique no 'ESPAÇO DO ASSOCIADO' conforme tela abaixo.

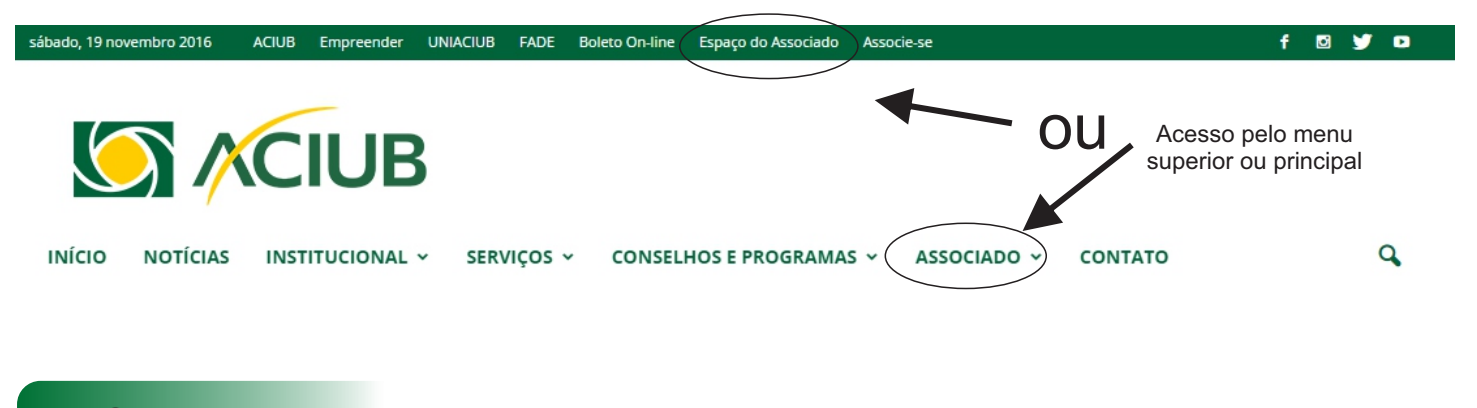

**2º Passo** Como autenticar o acesso ?

Ao acessar o '**PAINEL DO ASSOCIADO**' entre com os dados, CNPJ cadastrado conforme a ficha de associação, se a filiação foi feita como pessoa física/Autônomo através de CPF favor digitá-lo. O sistema também autentica por e-mail cadastrado no sistema.

OBSERVAÇÃO: CNPJ ou CPF podem ser digitado com ou sem pontos, sendo 14 números para CNPJ e 11 números para CPF.

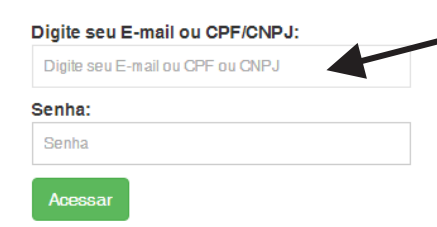

CNPJ=99.999.999/9999-99 ou CNPJ=99999999999999 (total de 14 números)

CPF=999.999.999-99 ou CNPJ=999.999.999-99 (total de 11 números)

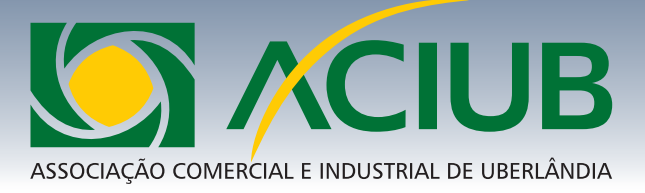

3º Passo Troca de senha e acesso ao 'Meus dados'

Ao acessar o '**PAINEL DO ASSOCIADO**' pela primeira vez, solicitamos que altere a senha por segurança. A senha é intransferível e de responsabilidade do associado.

analisado e corrigido.

TUTORIAL DE ACESSO SITE

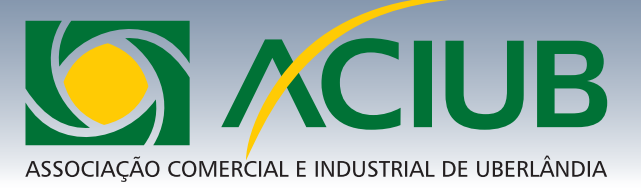

# 4º Passo Acesso ao 'Parceiros ACIUB' Informações exclusivo aos associados de produtos e serviços de parceiros. Painel do Associado Destaque de produtos e serviços exclusivo aos associados. Informações exclusivo aos associados de produtos e serviços de parceiros. Meus dados Parceiros ACIUB

#### **5º Passo** Acesso ao 'Boleto On-line'

Por motivo de segurança, somente os boletos com status 'PENDENTE' estão liberados para impressão. Boletos com status 'BAIXADO' já foram validados e quitados.

Não é permitido prorrogação de boletos.

O sistema valida as informações diariamente.

# Painel do Associado Trocar senha Emissão de boletos Meus dados Parceiros ACIUB Boleto On-line Extrato de Convênios Downloads

#### Boleto On-line

Boleta disponível para impressão somente com o status " PENDENTE". Em caso de pagamento efetuado e a boleta ainda consta como PENDENTE, solicitamos que aguarde 72hs para compensação e quitação da mesma .

Dúvidas, entre em contato com o departamento financeiro pelo telefone (34) 3239-1504.

|   | ID | NR Boleto | DT Emissão | DT Vencimento | Valor | Status   |
|---|----|-----------|------------|---------------|-------|----------|
| 1 |    |           |            |               |       | PENDENTE |
| 2 |    |           |            |               |       | PENDENTE |
| 3 |    |           |            |               |       | BAIXADO  |
| 4 |    |           |            |               |       | BAIXADO  |
| 5 |    |           |            |               |       | BAIXADO  |
| 6 |    |           |            |               |       | BAIXADO  |
| 7 |    |           |            |               |       | BAIXADO  |

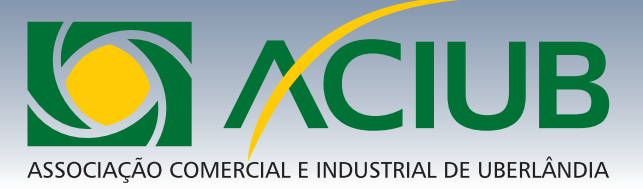

#### 6º Passo Acesso ao 'Extrato de Convênios'

O acesso ao extrato está disponível por competência mensal, clique em 'Visualizar' para acesso e impressão.

No final do relatório são demonstrado um resumo total de planos e consultas UNIMED.

| Pain<br>Trocar                                                                                                    | el do A<br>senha | Associado<br>Bair              | Extrato o<br>usuário |                      |           |  |  |  |
|----------------------------------------------------------------------------------------------------|------------------|--------------------------------|----------------------|----------------------|-----------|--|--|--|
| Meus dados F                                                                                                    |                  | Parceiros ACIUB Boleto On-line |                      | Extrato de Convênios | Downloads |  |  |  |
| <b>Extrato de vidas Usuários de Plano de Saúde</b><br>Informamos que o valor de cada Consulta UNIMED é de R\$ 39,00<br>Qualquer dúvida entre em contato com o departamento de convênios da ACIUB – 34 3239 1508. |                  |                                |                      |                      |           |  |  |  |
|                                                                                                    | Data             | Ação                           |                      |                      |           |  |  |  |
| 1                                                                                                    | 11/2016          | Visualizar                     |                      |                      |           |  |  |  |
| 2                                                                                                    | 10/2016          | Visualizar                     |                      |                      |           |  |  |  |
| 3                                                                                                    | 9/2016           | Visualizar                     |                      |                      |           |  |  |  |
| 4                                                                                                    | 8/2016           | Visualizar                     |                      |                      |           |  |  |  |
| 5                                                                                                    | 7/2016           | Visualizar                     |                      |                      |           |  |  |  |
| 6                                                                                                    | 6/2016           | Visualizar                     |                      |                      |           |  |  |  |
| 7                                                                                                    | 5/2016           | Visualizar                     |                      |                      |           |  |  |  |
| 8                                                                                                    | 4/2016           | Visualizar                     |                      |                      |           |  |  |  |

#### 7º Passo Acesso ao 'Downloads'

Em downloads o associado poderá baixar informações relevantes quando disponível, como licitação, imagens, tutoriais e documentos.

| Painel do Associado |                 | acesso para downloads |                      |           |  |
|---------------------|-----------------|-----------------------|----------------------|-----------|--|
| Trocar senha Sair   |                 |                       |                      |           |  |
| Meus dados          | Parceiros ACIUB | Boleto On-line        | Extrato de Convênios | Downloads |  |